# Employee Navigator Recovering Password

#### Step 1:

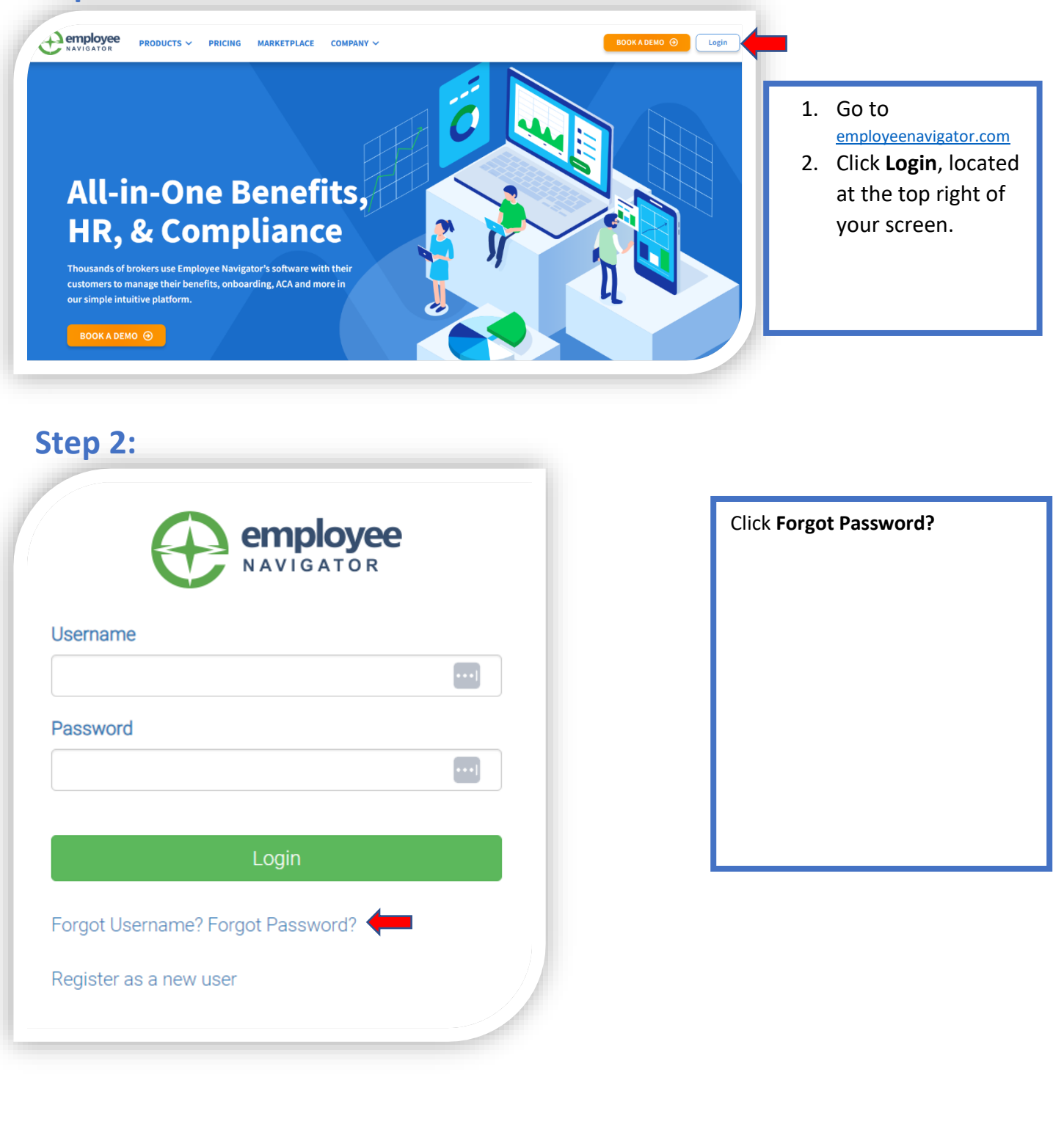

#### Step 3:

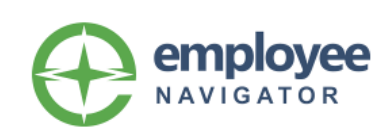

#### Reset Forgotten Password

Enter your username below.

Password Reset instructions will be sent to the email address associated with your account within 10 minutes.

#### Username

Send Email

#### Forgot Username?

My account administrator initiated a Password Reset Request on my behalf If there is no email address associated with your account, contact your admin, and ask them to initiate a Password Reset Request.

Once they've requested a password reset, click **My** account administrator initiated a Password Reset Request on my behalf.

### Step 4:

| Enter the inform    | mation below to locate your |  |
|---------------------|-----------------------------|--|
| Password Rese       | et request.                 |  |
| Company Identifie   | er                          |  |
|                     | -                           |  |
| First Name          |                             |  |
|                     |                             |  |
| Last Name           |                             |  |
|                     |                             |  |
| Last 4 digits of SS | SN/ID                       |  |
|                     | Continue                    |  |
|                     |                             |  |

#### Enter:

- 1. Company Identifier.
- 2. First Name.
- 3. Last Name.
- 4. Last 4 digits of SSN/ID.

Then click Continue.

## Step 5:

## Password Reset Request Located

Good news Your Name Here ! We've verified your account information.

Click continue below to reset your password.

# Step 6:

Continue

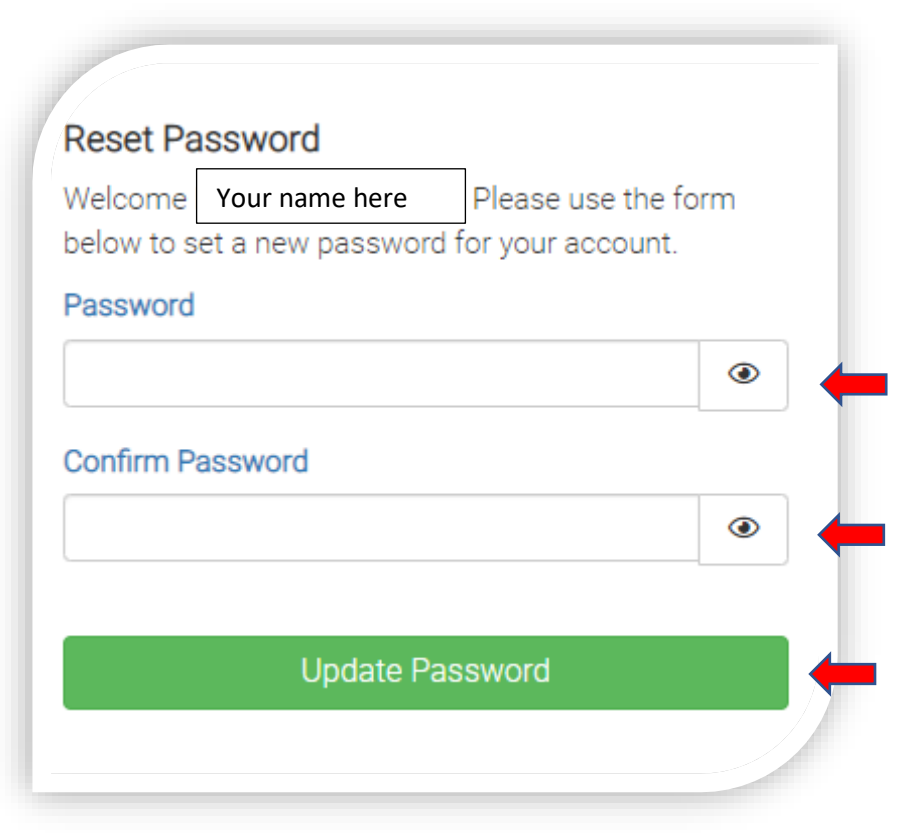

Click Continue.

Enter your new Password.

Then re-enter the same **Password.** 

Click Update Password.

You will be brought back to the main page to log into your account.